# New SAS Students: How to request accommodations in mySAS

1. Log into mySAS <u>www.utrgv.edu/mysas</u>

| The Universit                                                                                                    | y of Texas Rio Grande Valley<br>nline Services Login                                                                                                    |
|----------------------------------------------------------------------------------------------------|----------------------------------------------------------------------------------------------------|
| Sign in with your UTRGV account                                                                                                    | ACCESSIBLE INFORMATION MANAGEMENT<br>for higher education and beyond                                                                                                    |
| student.student01@utrgv.edu X                                                                                                    | AIM LLC provides software and support, systems<br>implementation and integration, strategic consulting, and<br>technology management services to help colleges and<br>universities build, unify, and manage their disability<br>services accommodations. Enterprise solutions for                                                        |
| Sign In                                                                                                    | administration and recordkeeping. Portal solutions to<br>enhance Web-based experiences and support community<br>building Technology management services to better<br>manage technology resources and provide metrics on                                                                                                    |
| Can't access your account?<br>To protect your personal information, please<br>close ALL open browser windows when you<br>sign out. | demand. Bringing together people, processes, and<br>technology, AIM LLC works with colleges and universities<br>to help them strengthen performance and services<br>through improved data accuracy and integrity, increased<br>accountability, and enhanced educational experiences.<br>By pressing the Sign in button, you agree<br>to: |
|                                                                                                    | <ul> <li>Vise the system and data only for official<br/>University transactions.</li> <li>Never share your password or access.</li> </ul>                                                                                                    |
|                                                                                                    | Help <ul> <li>Brownsville: (956) 882-HELP (4357)</li> <li>Edinburg: (956) 665-2020</li> </ul>                                                                                                    |

Figure 1: mySAS Login Screen

2. Once you are logged in, click on the "New Student Application" button.

| The University of Texas<br>Rio Grande Valley                                                                          |                                    |                                           |                        |  |  |
|----------------------------------------------------------------------------------------------------|------------------------------------|-------------------------------------------|------------------------|--|--|
| Home Home >> Welcome to Online Service                                                                                | es                                 |                                           |                        |  |  |
| Home     Online Services Home                                                                                         | PLEASE CHOOSE FROM T               | THE FOLLOWING OPTIONS                     |                        |  |  |
| Logout<br>Once you finish with your session,<br>please do not forget to Log Out<br>and Close Your Browser.<br>Log Out | ٢                                  |                                           |                        |  |  |
|                                                                                                    | New Student<br>Application         | Sign Up as Notetaker                      | Faculty Login          |  |  |
|                                                                                                    | Once you finish with your session, | please do not forget to <b>Log Out</b> ar | nd Close Your Browser. |  |  |

Figure 2: mySAS Welcome Page

3. Complete all of the fields in the Online Student Application. Use the screenshots below to guide you.

| The University<br>RioGrand                                                                                  | e Valley                                                                                                    |                                                                                                    |
|----------------------------------------------------------------------------------------------------|----------------------------------------------------------------------------------------------------|----------------------------------------------------------------------------------------------------|
| Home                                                                                                    |                                                                                                    |                                                                                                    |
| Home » Online Student Application                                                                           |                                                                                                    |                                                                                                    |
| ¥ Home                                                                                                    | ONLINE STUDENT APPLICAT                                                                                                    | ON                                                                                                    |
| Online Services Home  Logout                                                                                | 2 Easy Steps to Register                                                                                                    | Step 1: Fill in Application Step 2: Submit Documentation                                                                                                    |
| Once you finish with your session,<br>please do not forget to Log Out<br>and Close Your Browser.<br>Log Out | Welcome to MySAS. Please complete the form<br>Please know that the information you provide<br>For more information on FERPA, please visit: 1 | below in it's entirety. This will help us serve you better!<br>will be kept private in accordance with the Family Education Rights & Privacy Act (FERPA).<br>https://www.utrgv.edu/ucentral/registration/student-confidentiality-ferpa/index.htm |
|                                                                                                    | Personal Information                                                                                                    |                                                                                                    |
|                                                                                                    | Start Term*: 201                                                                                                    | 9 - Spring                                                                                                    |
|                                                                                                    | Note:<br>Expected Graduation Term: Selv<br>Note:                                                                                             | Select when you would like to start your services.<br>ect One  Select when you plan to graduate.                                                                                                    |
|                                                                                                    | First Nam <mark>e*:</mark>                                                                                                    |                                                                                                    |
|                                                                                                    | Last Name*:                                                                                                    |                                                                                                    |
|                                                                                                    | Middle Name:                                                                                                    |                                                                                                    |
|                                                                                                    | Optional: Preferred Name:                                                                                                    |                                                                                                    |

Figure 3: Online Student Application Page

| Primary Disability <sup>•</sup> | Select One<br>Secondary Disability(ies) | Select primary disability. If more than<br>one, select others that apply (under<br>Secondary Disability(jes). |
|---------------------------------|-----------------------------------------|----------------------------------------------------------------------------------------------------|
|                                 | Autism                                  |                                                                                                    |
|                                 | Blind                                   |                                                                                                    |
|                                 | Blind                                   |                                                                                                    |
|                                 | Cognitive                               |                                                                                                    |
|                                 | Cognitive                               |                                                                                                    |
|                                 | Deaf                                    |                                                                                                    |
|                                 | 🗌 Deaf                                  |                                                                                                    |
|                                 | Hard of Hearing                         |                                                                                                    |
|                                 | Hard of Hearing                         |                                                                                                    |
|                                 | Learning                                |                                                                                                    |
|                                 | Learning                                |                                                                                                    |
|                                 | Mental Health                           |                                                                                                    |
|                                 | Mental Health                           |                                                                                                    |
|                                 | Orthopedic                              |                                                                                                    |
|                                 | Orthopedic                              |                                                                                                    |
|                                 | Other Health                            |                                                                                                    |
|                                 | Other Health                            |                                                                                                    |
|                                 | Speech/Language                         |                                                                                                    |
|                                 | Speech/Language                         |                                                                                                    |
|                                 | TBI                                     |                                                                                                    |
|                                 |                                         |                                                                                                    |
|                                 | Vision                                  |                                                                                                    |

Figure 4: Additional Information: Primary and Secondary Disability(ies)

|                           | Uter Health Other Health Speech/Language Speech/Language TBI TBI Vision Vision                                                                    | Complete this box if your<br>disability is not listed in<br>the choices above. |
|---------------------------|----------------------------------------------------------------------------------------------------|--------------------------------------------------------------------------------|
| Other Disability or Note: |                                                                                                    |                                                                                |
| Seeking Degree:           | Select One                                                                                                    | ~                                                                              |
|                           | Affiliation(s) Counseling OVAVP Client SRR Client Student Athlete Study Abroad Accommodations TWC Client VALL Client Vata Client Veteran Veterans |                                                                                |

Figure 5: Other Disability

- 4. List all accommodations that you are requesting now. This may include accommodations received at a prior institution (e.g. high school, college, university, etc.), although this is not necessary. Accommodations requested may also include those noted in any documentation you will provide to SAS.
- 5. Please complete <u>all questions</u> that are relevant to you and your requests for accommodations.

| uestions     |                          |     |       |        |  |
|--------------|--------------------------|-----|-------|--------|--|
|              |                          |     |       |        |  |
| Alternat     | ≥ E-Mail*                |     |       |        |  |
|              |                          |     |       |        |  |
|              |                          |     |       |        |  |
| Citizens     | ip Status:*              |     |       |        |  |
| Οι           | .S. Citizen              |     |       |        |  |
| οu           | .S. National             |     |       |        |  |
| () I         | nmigrant                 |     |       |        |  |
| $\bigcirc$ N | on-immigrant             |     |       |        |  |
| () A         | lien                     |     |       |        |  |
| οu           | ndocumented Alien        |     |       |        |  |
| 0 V          | isa Waiver Program (VWP) |     |       |        |  |
| 00           | ther: (Specify Below)    |     |       |        |  |
| 0            | o not wish to Disclose   |     |       |        |  |
| Addition     | al Note or Comment       |     |       |        |  |
|              |                          |     |       | ~      |  |
|              |                          |     |       | $\sim$ |  |
| L            |                          |     |       |        |  |
| Veteran      | *                        |     |       |        |  |
| 0 Y          | es                       |     |       |        |  |
| 0            | 0                        |     |       |        |  |
|              | Figuro 6: O              |     | tions |        |  |
|              | i igui e 0. Qi           | ues |       |        |  |

6. Please note, there are some questions which should be answered only by students with the disability(ies) indicated in the question. For example:

|            | ~                                                                                                    |                      |
|------------|----------------------------------------------------------------------------------------------------|----------------------|
|            |                                                                                                    |                      |
| T          | To be completed ONLY by Individuals with a Learning Disability, and/or Attention Deficit/Hyperactive                                                                                                    | Disord               |
|            | Nature of disability (specify type(s): (Specify Below)                                                                                                    |                      |
|            | Date of diagnosis: (Specify Below)                                                                                                    |                      |
| A          | Additional Note or Comment                                                                                                    |                      |
| Γ          | A                                                                                                    |                      |
|            | ~ · · · · · · · · · · · · · · · · · · ·                                                                                                    |                      |
|            |                                                                                                    |                      |
| Т          | To be completed ONLY by Individuals with a Psychiatric Condition:                                                                                                    |                      |
|            | Nature of disability (specify type(s): (Specify Below)                                                                                                    |                      |
|            | Date of diagnosis: (Specify Below)                                                                                                    |                      |
|            | Dates of any psychiatric hospitalization(s): (Specify Below)                                                                                                    |                      |
| A          | Additional Note or Comment                                                                                                    |                      |
|            |                                                                                                    |                      |
| Γ          |                                                                                                    |                      |
|            | $\sim$                                                                                                    |                      |
|            | $\bigcirc$                                                                                                    |                      |
| [<br>      | To be completed ONLY by Individuals with a Chronic Health Condition, Physical or other Mobility disal                                                                                                    | oility:              |
| [<br>]     | To be completed ONLY by Individuals with a Chronic Health Condition, Physical or other Mobility disal Which, if any, of the following mobility aids do you use? (check them Below)                                                                                                    | oility:              |
| [<br> <br> | To be completed ONLY by Individuals with a Chronic Health Condition, Physical or other Mobility disal Which, if any, of the following mobility aids do you use? (check them Below) Prosthesis (specify): (Specify Below)                                                                     | pility:              |
| [<br>      | To be completed ONLY by Individuals with a Chronic Health Condition, Physical or other Mobility disat Which, if any, of the following mobility aids do you use? (check them Below) Prosthesis (specify): (Specify Below) Braces                                                              | <mark>pility:</mark> |
| [<br> <br> | To be completed ONLY by Individuals with a Chronic Health Condition, Physical or other Mobility disal Which, if any, of the following mobility aids do you use? (check them Below) Prosthesis (specify): (Specify Below) Braces Crutches                                                     | pility:              |
| [<br>      | To be completed ONLY by Individuals with a Chronic Health Condition, Physical or other Mobility disal Which, if any, of the following mobility aids do you use? (check them Below) Prosthesis (specify): (Specify Below) Braces Crutches Cane                                                | <mark>bility:</mark> |
| ]          | To be completed ONLY by Individuals with a Chronic Health Condition, Physical or other Mobility disal Which, if any, of the following mobility aids do you use? (check them Below) Prosthesis (specify): (Specify Below) Braces Crutches Cane Manual Wheelchair                              | pility: _            |
| [<br>T     | To be completed ONLY by Individuals with a Chronic Health Condition, Physical or other Mobility disal Which, if any, of the following mobility aids do you use? (check them Below) Prosthesis (specify): (Specify Below) Braces Crutches Cane Manual Wheelchair Motorized wheelchair/scooter | bility:              |

- 7. On the final question ("Student Acknowledgement"), check <u>all</u> that apply.
- 8. Then, click "Submit Application."

|                    |                 |                                                                                                    |                                  | $\bigcirc$              |  |
|--------------------|-----------------|----------------------------------------------------------------------------------------------------|----------------------------------|-------------------------|--|
|                    | 33.             | Student Acknowledgeme                                                                                                    | ent (Check all that apply below) | ,                       |  |
|                    |                 | Inudestand that completing this form is only the initial step in the accommodation process. Once I     am registered with SAS, Scuessing Specialist as needed and complete     a Request for Accommodation Letter form each semester to request accommodations.     I also understand that I am my own advocate. It is my responsibility to request accommodations,     follow departmental procedures, and to notify instructors of my accommodations which are approved     by SAS. It is also my responsibility to request accommodations who are approved     by SAS. It is also my responsibility to report any concerns I may have regarding accommodations to     SAS.     Inderstand that documentation of my disability must be provided to the SAS office before     accommodation regarding there documentation requirements.     Transfer institution regarding there documentation requirements.     The instruction requirements are completed the semilation have a provided |                                  |                         |  |
|                    |                 | understand                                                                                                    | and date below to acknowledge    | : (Specify Below)       |  |
|                    |                 | dditional Note or Comment                                                                                                    |                                  |                         |  |
|                    |                 | $\langle \rangle$                                                                                                    |                                  |                         |  |
|                    |                 | Submit Application                                                                                                    |                                  |                         |  |
| NEED HELP?         | STUDENT ACCES   | SSIBILITY SERVICES                                                                                                    |                                  |                         |  |
| Access Tutorials   | University of T | exas Rio Grande Valley                                                                                                    |                                  |                         |  |
| Contact Our Office | 1201 W. Univers | ity Drive                                                                                                    | Website: Visit Our Website       | Phone: (956) 665 - 7005 |  |
| Read Disclaimer    | Edinburg, TX 78 | 539 Email Us: ability@utrgv.edu Fax: (956) 665 - 3840                                                                                                    |                                  |                         |  |

Figure 8: Student Acknowledgement section

- 9. After submitting your application, an email is sent to your UTRGV email account from *Accessible* Information Management <<u>noreply@whitney.accessible.earning.com</u>> on behalf of <u>ability@utrgv.edu</u>.
- If you have not uploaded documents yet, please do so in order to avoid any delays related to your request for accommodations.

| Q Reply Q Reply All Q Forward I A First AT22019 3:00 PM First AT22019 3:00 PM Accessible Information Management < noreply@whitney.accessiblelearning.com> on behalf of ability@utrgy.ed [SAS] Student Application Accepted To C Student Accessibility Services Office The actual sender of this message is different than the normal sender. Click here to learn more. |
|----------------------------------------------------------------------------------------------------|
| Thank you for submitting your request for accommodations.                                                                                                    |
| Namen                                                                                                    |
| Your application was successfully submitted on Friday, April 12, 2019 at 02:59:39 PM.                                                                                                    |
| If you have not submitted your documentation, please use the following link: Upload Documentation.                                                                                                    |
| Once documentation is received, you will be contacted by Student Accessibility Services (SAS) to schedule an initial appointment.                                                                                                    |
| For additional information regarding documentation of your condition, please see SAS Documentation Guidelines: https://www.utrgv.edu/accessibility/students/documentation-<br>guidelines/index.htm                                                                                                    |
| Student Accessibility Services                                                                                                    |
| Edinburg Campus<br>University Center 108<br>956-665-7005<br>Fax (956) 655-3840<br>Brownsville Campus<br>Cortez 129<br>956-882-7374<br>Fax (956) 882-7861<br>utrzy.edu/accessbility<br>ability@utrav.edu                                                                                                    |

### Uploading documentation to mySAS

1. After you have submitted your online application, you should submit any relevant document(s) to support your request for accommodations by uploading the document(s) on the "Submitting Documentation" page.

| RioGra                                                    | ndeValley                                                                                                    |  |  |  |  |
|-----------------------------------------------------------|----------------------------------------------------------------------------------------------------|--|--|--|--|
| Home                                                      |                                                                                                    |  |  |  |  |
| Home » Submitting Docu                                    | mentation                                                                                                    |  |  |  |  |
| ¥ Home                                                    | SUBMITTING DOCUMENTATION                                                                                                    |  |  |  |  |
| > Online Services Home                                    |                                                                                                    |  |  |  |  |
| Once you finish with your s<br>please do not forget to Lo | ession,<br>g out<br>contact our office.                                                                                                    |  |  |  |  |
| Log Out                                                   | and Close Your Browser.  Log Out Please review the UTRGV documentation requirements https://www.utrgv.edu/accessibility/procedural-guidelines/required-documentation/index.htm                       |  |  |  |  |
|                                                           | UPLOAD INSTRUCTION  If you are scanning your document at 150 - 300 dpi as resolution. Upload one file at a time and the maximum allowable file size is 5 MB per upload. View: Acceptable File Types. |  |  |  |  |
|                                                           | File Information                                                                                                    |  |  |  |  |
|                                                           | Select File: Browse                                                                                                    |  |  |  |  |
|                                                           | Upload Documentation Upload Documentation Later                                                                                                    |  |  |  |  |
| NEED HELP?                                                | STUDENT ACCESSIBILITY SERVICES                                                                                                    |  |  |  |  |
| Access Tutorials                                          | University of Texas Rio Grande Valley                                                                                                    |  |  |  |  |
| Contact Our Office<br>Read Disclaimer                     | 1201 W. University Drive         Website: Visit Our Website         Phone: (956) 665 - 7005           Edinburg, TX 78539         Email Us: ability@utrgv.edu         Fax: (956) 665 - 3840           |  |  |  |  |

#### Figure 7: Online Student Application – Uploading Relevant Documents

- 2. If you encounter any issues while uploading your documents to mySAS, please email SAS at <u>abilitydocs@utrgv.edu</u> and attach the .pdf version of the documents.
- 3. You will be contacted by a SAS staff member to schedule an initial appointment, or "intake interview."
- 4. After your initial appointment, your request for accommodations will be reviewed by SAS staff.
- 5. If SAS staff determine that more information or documentation is required to support your accommodation request, you will be contacted via your UTRGV email <u>and</u> via mySAS.
- 6. You can check the status of your online application by logging into mySAS.

# Uploading documentation to mySAS:

\*Once you've submitted your online application, you should submit any relevant documentation to support your request for accommodations by uploading the documentation on the "Submitting Documentation" page.

\*If you encounter any issues while uploading your documentation to mySAS, please email SAS at <u>abilitydocs@utrgv.edu</u> and attach a PDF version of the documentation.

\* You will then be contacted by a SAS staff member to schedule an initial appointment, or "intake interview." SAS staff will inform you if additional documentation is needed to support your request.

\*After your initial appointment, your request for accommodations will be reviewed by the Departmental Review Committee (DRC).

### Feel free to contact SAS. We will be happy to assist you.

- SAS office hours are 8:00 am 5:00 pm.
- Locations: Edinburg: University Center, room 108; Brownsville: Cortez, room 129
- Phone: Edinburg: 956-665-7005; Brownsville: 956-882-7374
- For general inquiries: Email <u>ability@utrgv.edu</u>
- For questions regarding testing: Email <u>sastesting@utrgv.edu</u>